# ศูนย์บริการวีซ่าและใบอนุญาตทำงาน

ฉบับที่ 63 ประจำเดือนมิถุนายน - สิงหาคม 2562

#### ข่าวประชาสัมพันธ์

สวัสดีค่ะ สำหรับฉบับนี้ขอแจ้งข่าวเกี่ยวกับการจัดสัมมนาในจังหวัดพระนครศรีอยุธยา เกี่ยวกับ **"วิธีการยื่นขออนุญาตนำช่างฝีมือผู้ชำนาญการชาวต่างชาติเข้ามาในราชอาณาจักรตาม พ.ร.บ.** ส่งเสริมการลงทุน ผ่านระบบ Single Window for Visa and Work Permit"ที่ 13 กันยายน 2562 ณ ห้องประชุมศรีรามเทพ ศูนย์ฝึกปฏิบัติการวิชาชีพธุรกิจ (อาคารสวนหลวง) มหาวิทยาลัยราชภัฏ พระนครศรีอยุธยา จังหวัดพระนครศรีอยุธยา จำนวน 2 รอบ คือ รอบเช้าเวลา 8.30 - 12.00น. และรอบ บ่ายเวลา 13.00 - 16.30 น. รอบละ 100 ท่าน ผู้สนใจสามารถลงทะเบียนได้ที่ <u>http://osos.boi.go.th/</u>

สำหรับวิธีลงทะเบียนสัมมนา Single Window คังนี้

- 1. เลือก **TH ภาษาไทย** หรือ http://osos.boi.go.th/TH/home/
- 2. เลือก **ข่าวสารและกิจกรรม** คลิก **สัมมนา**
- 3. เลือก รายการสัมมนา คลิก ลงทะเบียน
- 4. กรอก **เลขทะเบียนนิติบุคคล** คลิก **ตรวจข้อมูล**
- 5. คลิก เพิ่มผู้เข้าร่วมสัมมนา และ กรอกข้อมูลผู้ลงทะเบียนสัมมนา (กรอก อีเมล์ให้ถูกต้องเพื่อรับเมลยืนยันการลงทะเบียน) และ คลิก เพิ่ม
- 6. คลิก <mark>บันทึกการลงทะเบียน</mark> (หลังจากกคบันทึกแล้ว บริษัทจะ ใค้รับอีเมลยืนยันการลงทะเบียน ทันที) \*\*\*ทั้งนี<mark>้ การตรวจสอบอีเมลยืนยันสามารถตรวจสอบได้จาก Inbox / Junk / Spam Mail</mark>\*\*\*

ข่าวฝากประชาสัมพันธ์จากกรมการจัดหางาน

ตั้งแต่วันที่ 1 ตุลาคม 2562 เป็นต้นไป คนต่างด้าวที่ยื่นบรรจุ และขอขยายใบอนุญาตทำงาน ภายใต้บีโอไอ <u>ณ อาการจัตุรัสจามจุรี จังหวัดเชียงใหม่ และจังหวัดภูเก็ต</u> จะต้อง<u>แนบใบรับรองแพทย์</u> ของกนต่างด้าวมีอายุไม่เกิน 1 เดือนนับตั้งแต่วันที่ตรวจร่างกาย เพื่อรับรองว่าไม่เป็นบุคคลวิกลจริตหรือ มีจิตฟั่นเฟือนไม่สมประกอบและเป็นผู้ป่วยด้วยโรกเรื้อน วัณโรกในระยะอันตราย โรกเท้าช้างในระยะ ปรากฏอาการอันเป็นที่รังเกียจแก่สังคม โรกติดยาเสพติด โรกพิษสุราเรื้อรัง และโรกซิฟิลิสในระยะที่ 3 ที่ข้อ "อื่นๆ" ในระบบ Single Window สำหรับการยื่นกำขอบรรจุต่างด้าวทุกกำขอ และการขยายต่ออายุ ของคนต่างด้าวและกรอบครัว โดยแนบตัวอย่างของใบรับรองแพทย์มาท้ายจดหมายข่าว

# คำแนะนำสำหรับการใช้งานระบบ Single Window

## 1. การเปลี่ยนรหัสผ่าน - เลือกที่ตัวบุคคลสีเท่า เพื่อการเปลี่ยนรหัสผ่าน

| S SINGLE WINDOW<br>Visa and Work permit System |                              |          |                            |            | •                            | TH <del>v</del> |
|------------------------------------------------|------------------------------|----------|----------------------------|------------|------------------------------|-----------------|
| нйн                                            | ลัก สถานะคำขอ                | ยื่นคำขอ | ข้อมูลบริษัท               | ข้อมูลสาขา | ข้อมูลผู้ติดต่อ              |                 |
|                                                |                              |          |                            |            |                              |                 |
| EXPATRIATE LEVEL                               | MANAGEMENT LEVEL             |          | EXECUTIVE LEVEL            |            | OTHER                        |                 |
| <sup>ຈຳເມວບຄບຕ່າ</sup> ນດ້າວ<br><b>20</b>      | ຈຳນວນຄນຕ່ານດ້າວ<br><b>20</b> |          | จำนวนคนต่างดั<br><b>20</b> | cri        | จำนวนคนต่างด้าว<br><b>20</b> |                 |

# 2. การเพิ่ม - ลดรายชื่อผู้ติดต่อของระบบ

| SINGLE WINDOW<br>Visa and Work permit System                                       |                          |                                    |          |              | _          | •               |
|------------------------------------------------------------------------------------|--------------------------|------------------------------------|----------|--------------|------------|-----------------|
|                                                                                    | หน้าหลัก                 | สถานะคำขอ                          | ยื่นคำขอ | ข้อมูลบริษัท | ข้อมูลสาขา | ข้อมูลผู้ติดต่อ |
| <b>ັງວມູລຜູ້ຕົດຕ່ວ</b><br><sup>ບັວມູລຜູ້ຕົດຕ່ວ</sup>                               |                          |                                    |          |              | 1          |                 |
| อข้อมูลผู้ติดต่อ                                                                   |                          |                                    |          |              |            | เพิ่มผู้ติดต่ะ  |
| เพมขอมูลผูตดต่อ → เพิ่มของ<br>ขอบูลผู้ติดต่อ → เพิ่มของ<br>รายละเอียดข้อมูลผู้ติดเ | G<br>ບູລសູັດັດcia<br>cia |                                    |          |              |            |                 |
| ข้อมูลผู้ติดต่อ                                                                    | ชื่อ *                   |                                    | un       | มสกุล *      |            |                 |
| คานาหนา *<br>กรุณาเลือก<br>ตำแหน่ง *                                               | ~                        |                                    |          |              |            |                 |
| คานาหนา * กรุณาเลือก ตำแหน่ง * เกรศัพท์ *                                          |                          | โทรศัพท์มือถือ *<br>มีแต่ป Email * |          | sans *       |            |                 |
| คาบาหนา * กรุณาเลือก ตำแหน่ง *                                                     |                          | โทรศัพท์มือถือ *<br>ยืนยัน Email * |          | sans *       |            |                 |

## 3. กรณีขอตำแหน่งเพื่อการปรับเปลี่ยน แบ่งเป็น 2 กรณี

3.1 กรณีต่างชาติใช้สิทธิวีซ่าและใบอนุญาตทำงานที่ศูนย์บริการวีซ่าและใบอนุญาตทำงานอาการจัตุรัส จามจุรี กรุงเทพ จังหวัดเชียงใหม่ หรือจังหวัดภูเก็ต ขอให้บริษัทคำเนินการดังนี้

3.1.1 สำหรับกนต่างด้าวที่ถือ**ใบอนุญาตรูปแบบเล่มสีน้ำเงิน** ขอให้ดำเนินการดังนี้

- ยื่นคำขอเปลี่ยนประเภทใบอนุญาตทำงาน
- นัดหมายในระบบเพื่อแสดงตัวถ่ายรูป
- คนต่างด้าวได้รับรหัสผ่านในการเข้าแอปพลิเคชั่น Thailand Digital Work Permit
- ยื่นคำขออนุมัติตำแหน่งเพื่อปรับเปลี่ยนต่อไป

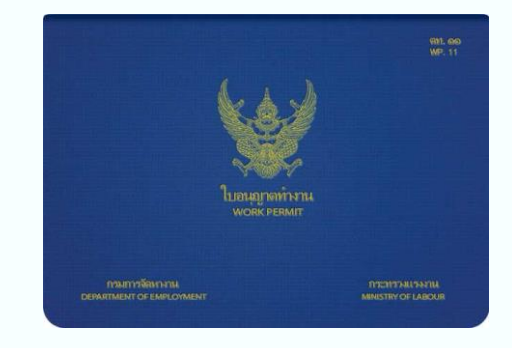

ตัวอย่างใบอนุญาตทำงาน

3.1.2 สำหรับคนต่างด้าวถือ**ใบอนุญาตทำงาน Digital Work Permit** สามารถยื่นคำขออนุมัติตำแหน่ง เพื่อปรับเปลี่ยน โดยไม่ต้องยื่นคำขอเปลี่ยนประเภทใบอนุญาตทำงาน

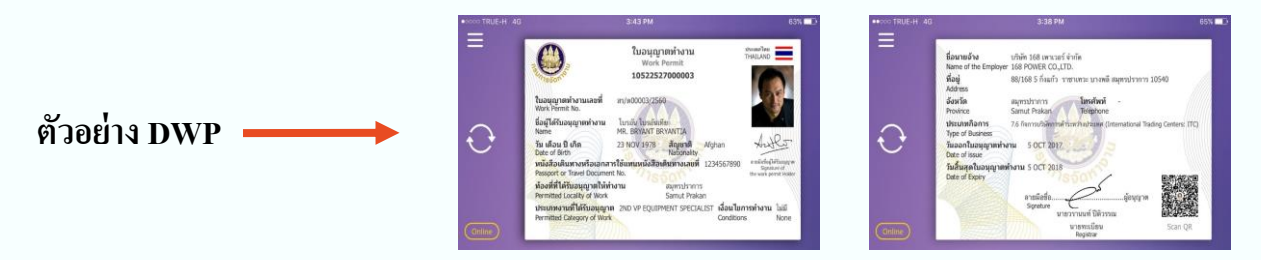

3.2 กรณีต่างชาติใช้สิทธิวีซ่าและใบอนุญาตทำงานในจังหวัดอื่นๆ ไม่ต้องยื่นเปลี่ยนใบอนุญาตทำงาน แต่สามารถ ยื่นกำขออนุมัติตำแหน่งเพื่อปรับเปลี่ยนได้ทันที หลังจากนั้นพิมพ์หนังสืออนุมัติการเปลี่ยน ตำแหน่งแหน่งพร้อมใบอนุญาตทำงานรูปแบบเล่มติดต่อที่จัดหางานจังหวัด เพื่อแก้ไขชื่อตำแหน่ง

## 4. วัตถุประสงค์ของประเภทวีซ่า

| ข้อมูลหนังสือเดินทาง                                         |                               |                                              |                             |
|--------------------------------------------------------------|-------------------------------|----------------------------------------------|-----------------------------|
| หนังสือเดินทางเลขที่ *                                       | วัน/เดือน/ปีที่ออก *          | ออกให้ที่ *                                  | หมดอายุวันที่ *             |
|                                                              |                               |                                              |                             |
| เข้าเมืองครั้งล่าสุดวันที่ *                                 |                               |                                              |                             |
|                                                              |                               |                                              |                             |
| ได้รับอนุญาตให้อยู่ถึงวันที่ *                               |                               |                                              |                             |
|                                                              |                               |                                              |                             |
| ถือวีซ่าล่าสุดประเภท *                                       |                               |                                              |                             |
| กรุณาเลือก 🔹                                                 |                               |                                              |                             |
| กรุณาเลือก                                                   |                               |                                              |                             |
| a Non-Immigrant B                                            |                               |                                              |                             |
| Non-Immigrant IB                                             | เข้ามาทางก่าน *               | เดิมทางเข้าประเทศไทยโดยพาหมะ *               | อากประเทศ *                 |
| Non-Immigrant O                                              |                               |                                              | • mostant                   |
| Resident                                                     | กรุณาเลือก 🔹                  | กรุณาเลอก 🔹                                  | กรุณาเลือก 🔹                |
| Non-Immigrant O<br>Non-Immigrant O (Thai spouse)<br>Resident | เขามาทางดาน *<br>กรุณาเลือก • | เดนทางเขาประเทศเทยเดยพาหนะ *<br>กรุณาเลือก • | จากประเทศ *<br>กรุณาเลือก • |

4.1 Non-B และ Non-IB = คือประเภทวีซ่าที่มีวัตถุประสงค์เพื่อการทำงานในราชอาณาจักร (IB สำหรับ โครงการที่ได้รับส่งเสริมการลงทุน)

4.2 Non-O = คือประเภทวีซ่าที่มีวัตถุประสงค์เพื่อติดตามคนต่างด้าว

4.3 Non-O (Thai Spouse) = คือประเภทวีซ่าที่มีคนต่างค้าวสามีไทย หรือภรรยาไทย โดยจะต้องยื่นใช้ สิทธิให้ตรงตามวัตถุประสงค์ของวีซ่าก่อน หลังจากนั้นจึงจะสามารถยื่นขอให้สิทธิการทำงานภายใต้บีโอไอ ใน ระบบ Single Window จะบังคับให้เลือกการใช้สิทธิดังภาพ

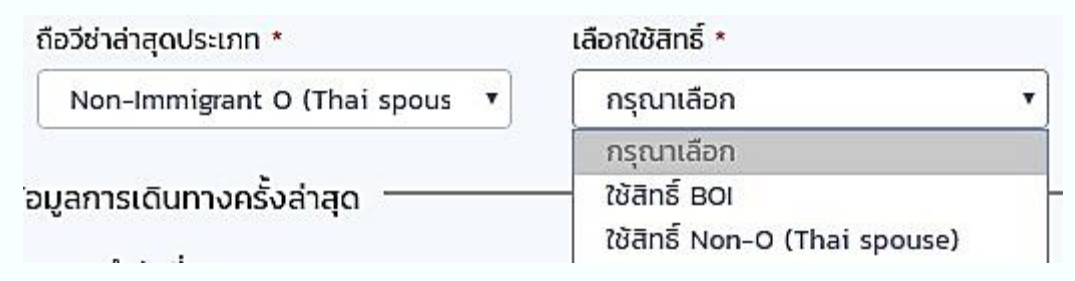

\*\* การเลือกใช้สิทธิ BOI หมายถึง การประทับตราวีซ่าภายใต้สิทธิของบีโอไอ ซึ่งเป็นกรณีเลือกสถานที่ รับบริการที่ศูนย์วีซ่าและใบอนุญาตทำงาน อาการจัตุรัสจามจุรี กรุงเทพ จังหวัดเชียงใหม่ หรือจังหวัดภูเก็ต โดยระบบจะส่งกำขอไปยังสำนักงานตรวจคนเข้าเมือง เพื่อทำการพิจารณาเอกสารและประทับตราวีซ่าในวันที่ นัดหมายแสดงกน ส่วนการเลือกสถานที่รับบริการจังหวัดอื่น ๆ นั้น ให้พิมพ์หนังสืออนุมัติของบีโอไอ หลังจาก นั้น นำหนังสือคำเนินการที่ตรวจกนเข้าเมืองจังหวัดและจัดหางานจังหวัด เพื่อรับการประทับตราวีซ่าและทำ ใบอนุญาตทำงานภายใต้สิทธิบีโอไอต่อไป

\*\* การเลือกใช้สิทธิ Non-O (Thai spouse) หมายถึงการใช้สิทธิวีซ่าติดตามสามี หรือภรรยาไทยต่อไป กรณีเลือกรับสถานที่รับบริการที่ศูนย์วีซ่าและใบอนุญาตทำงาน อาการจัตุรัสจามจุรี กรุงเทพ จังหวัดเชียงใหม่ หรือจังหวัดภูเก็ต ระบบจะไม่ส่งกำขอไปยังสำนักงานตรวจกนเข้าเมือง ดังนั้นกนต่างด้าวจะต้องดำเนินการขยาย ต่อวีซ่าที่สำนักงานตรวจกนเข้าเมืองที่แจ้งวัฒนะหรือตรวจกนเข้าเมืองจังหวัด ส่วนการเลือกสถานที่รับบริการ จังหวัดอื่น ๆ นั้น ให้พิมพ์หนังสืออนุมัติของบีโอไอหลังจากนั้นนำหนังสือไปดำเนินการที่จัดหางานจังหวัด เพื่อ ทำใบอนุญาตทำงานภายใต้สิทธิบีโอไอต่อไป

4.4 Resident = คือผู้ได้รับสิทธิถิ่นที่อยู่และถือวีซ่าที่เป็นไปตามเงื่อนไขของสำนักงานตรวจคนเข้าเมือง

## 5. ก่อนการยื่นขออนุมัติตำแหน่งใหม่ ขออนุมัติตำแหน่งเพื่อปรับเปลี่ยน และการขอขยาย ระยะเวลาตำแหน่งและต่ออายุคนต่างด้าวและครอบครัว ขอให้ตรวจสอบดังต่อไปนี้

5.1 **ตาม "เงื่อนไขเฉพาะโครงการ"** เกี่ยวกับเงื่อนไขการเปิดดำเนินการ หากบัตรใดที่ครบกำหนดการเปิด ดำเนินการแล้ว ขอให้รีบติดต่อเจ้าหน้าที่ผู้ที่ดูแล โครงการของบริษัทเพื่อเปิดดำเนินการดังกล่าว

5.2 บัตรใดที่ยังไม่ครบกำหนดเปิดคำเนินการ หรือมีการขอขยายเปิดดำเนินการจะต้องยื่นรายงานความ กืบหน้าที่ <u>https://emonitoring.boi.go.th</u>ให้เรียบร้อยก่อน โดยจะต้องยื่นรายงานทุกเดือนกุมภาพันธ์และเดือน กรกฎาคม ของทุกปี

5.3 การยื่น<u>อนุมัติตำแหน่งใหม่และการยื่นขออนุมัติตำแหน่งเพื่อปรับเปลี่ยน</u>จะต้องจัดทำ "แผนการ ถ่ายทอดเทคโนโลยี" ทุกตำแหน่งยกเว้นตำแหน่งระดับ EXECUTIVE LEVEL โดยมีหัวข้อดังนี้

- ชื่อบริษัท หรือหัวกระดาษบริษัท
- ชื่อตำแหน่งที่ยื่นขอ
- หัวข้อที่จะทำการถ่ายทอด
- ระยะเวลาที่จะทำการถ่ายทอด
- วิธีที่จะถ่ายทอด
- ผลที่คาคว่างะ ได้รับงากการถ่ายทอด
- ผู้ที่คาคว่าจะมารับการถ่ายทอด

5.4 การยื่น<u>ขอขยายระยะเวลาตำแหน่งและต่ออายุคนต่างด้าวและกรอบกรัว</u> จะต้องจัดทำ "ผลการถ่ายทอด เทคโนโลยี" ทุกตำแหน่งยกเว้นตำแหน่งระดับ EXECUTIVE LEVEL โดยมีหัวข้อดังนี้

- ชื่อบริษัท หรือหัวกระดาษบริษัท
- ชื่อตำแหน่งที่ยื่นขอ
- หัวข้อที่ได้ทำการถ่ายทอด
- ระยะเวลาที่ได้ทำการถ่ายทอด ต้องระบุให้ชัดเจนถึงวัน เวลา ที่แน่ชัด
- วิธีการถ่ายทอด
- ผลที่ได้รับจากการถ่ายทอด
- ผู้ที่รับการถ่ายทอด

5.5 การยื่นขอในชื่อตำแหน่งดังตัวอย่างเช่น PRESIDENT CHAIRMAN CEO หรือผู้บริหารระดับสูงด้าน FINANCE ADMINISTRATIVE หรือ GENERAL AFFAIRS เป็นต้น จะต้องมีต่างชาติถือหุ้นไม่น้อยกว่า 50% ของ ทุนจดทะเบียน

5.6 กรณีบริษัทได้รับตำแหน่ง MANAGING DIRECTOR ไปแล้ว หากต้องการขอตำแหน่ง GENERAL MANAGER เพิ่มเติมจะต้องมีต่างชาติถือหุ้นไม่น้อยกว่า 50% ของทุนจดทะเบียน และมีเงินลงทุนไม่ต่ำกว่า 100 ล้านบาท

- แนะนำวิธีการแก้ไข POP-UP ในการพิมพ์หนังสืออนุมัติจากระบบ Single Window
- 1. สำหรับการเปิดเอกสาร FireFox

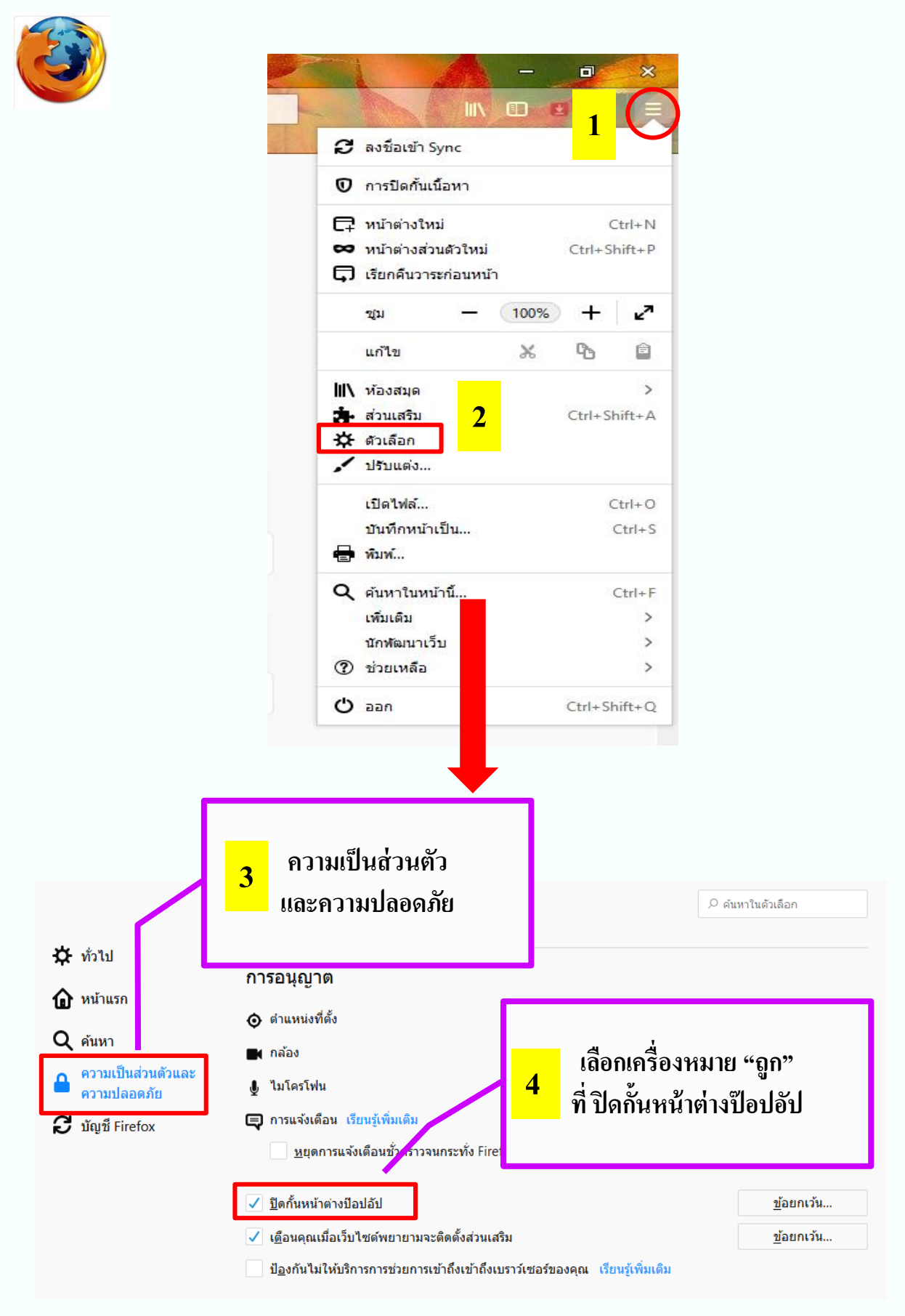

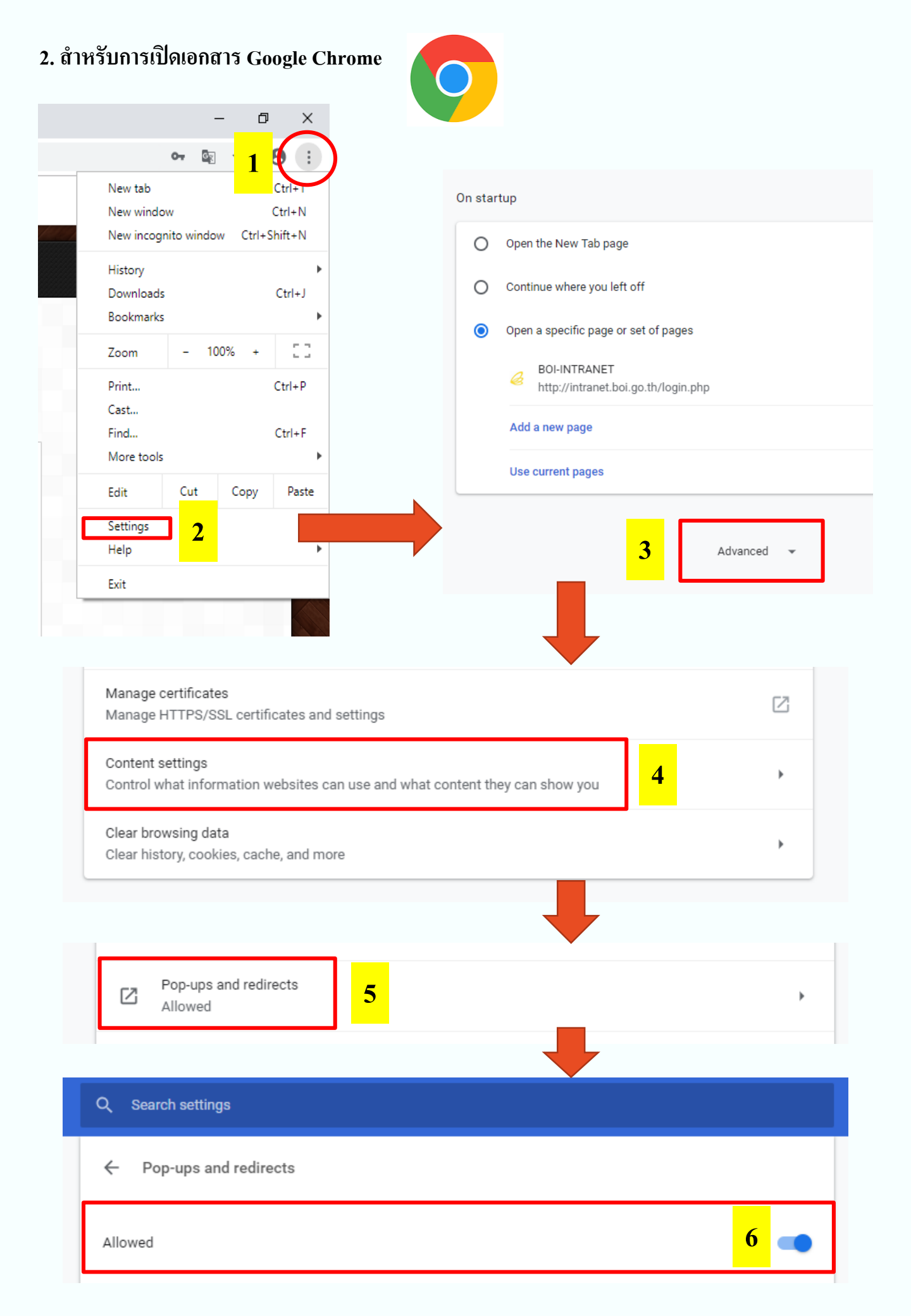

# ปัญหาของการแนบเอกสารบนระบบ Single Window ที่มีขนาดใหญ่เกินไป ขอแนะนำวิธีการบีบอัดไฟล์เอกสาร ดังนี้

# 1. เข้าไปที่ <u>https://pdfio.co/th/</u>

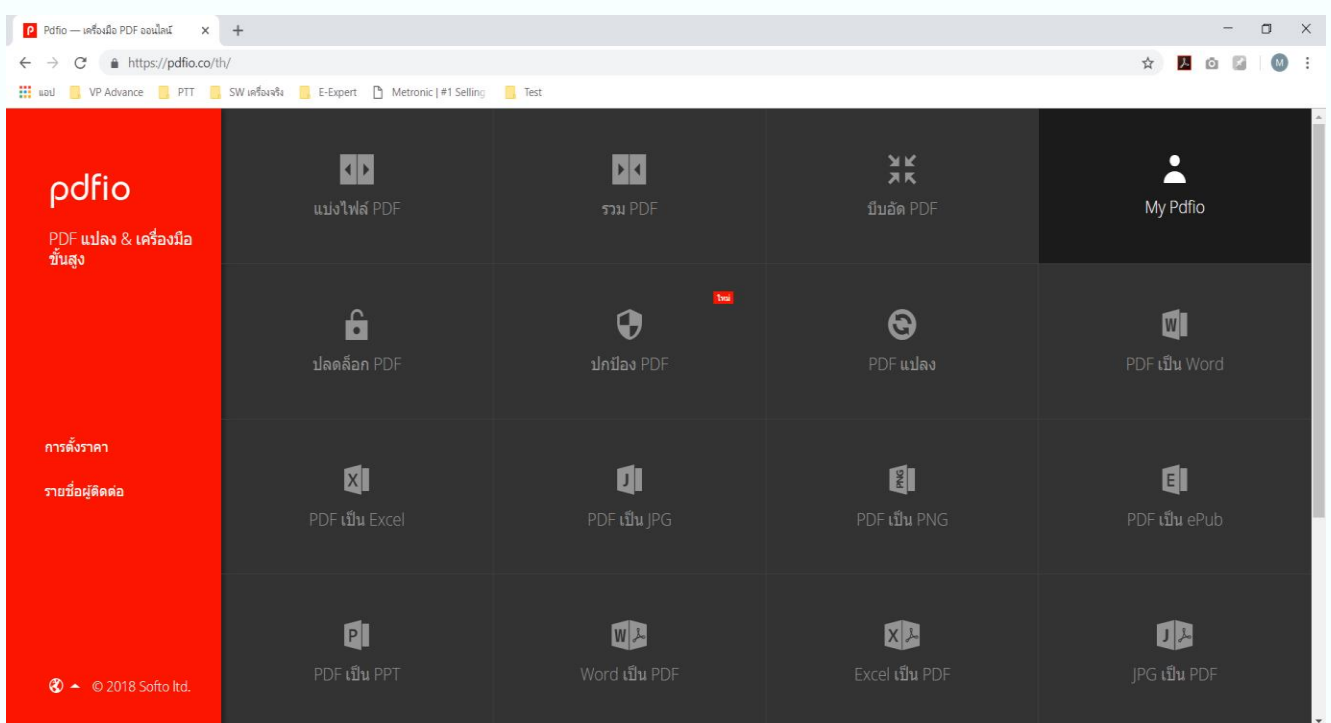

#### 2. ทำการเลือก "บีบอัด PDF"

| P Pdfio — เครื่องมือ PDF ออนไลน์ X                       | +                                                 |                       |                                       | - 0 X               |
|----------------------------------------------------------|---------------------------------------------------|-----------------------|---------------------------------------|---------------------|
| $\leftrightarrow$ $\rightarrow$ C $$ https://pdfio.co/th | v/                                                |                       |                                       | 🕁 📙 🖸 📓 🚳 :         |
| 🛄 ແອປ 🧧 VP Advance 📑 PTT 📑                               | SW เครื่องจริง 🧾 E-Expert 🗋 Metronic   #1 Selling | , Test                |                                       |                     |
| pdfio<br>PDF แปลง & เครื่องมือ<br>ขั้นสง                 | ิ เปงไฟล์ PDF                                     | דע אנפ<br>אנפ         | มันอัด PDF                            | My Pdfio            |
|                                                          | ปลดล้อก PDF                                       | 🖬<br>ปกป้อง PDF       | ອ<br>PDF ແປລາ                         | โม<br>PDF เป็น Word |
| การตั้งราคา<br>รายชื่อผู้ดิดต่อ                          | <mark>X</mark><br>PDF เป็น Excel                  | ยายาย<br>PDF เป็น JPG | <mark>ชม</mark><br>PDF เป็น PNG       | E<br>PDF เป็น ePub  |
| 😮 🍝 © 2018 Softo Itd.                                    | <mark>PDF เป็น</mark> PPT                         | Word เป็น PDF         | <mark>X ไ</mark> ม่<br>Excel เป็น PDF | JPG ເປັນ PDF        |

## วิธีการบีบอัดไฟล์เอกสาร (ต่อ)

# 3. ทำการเลือกไฟล์ PDF ที่ต้องการบีบอัด

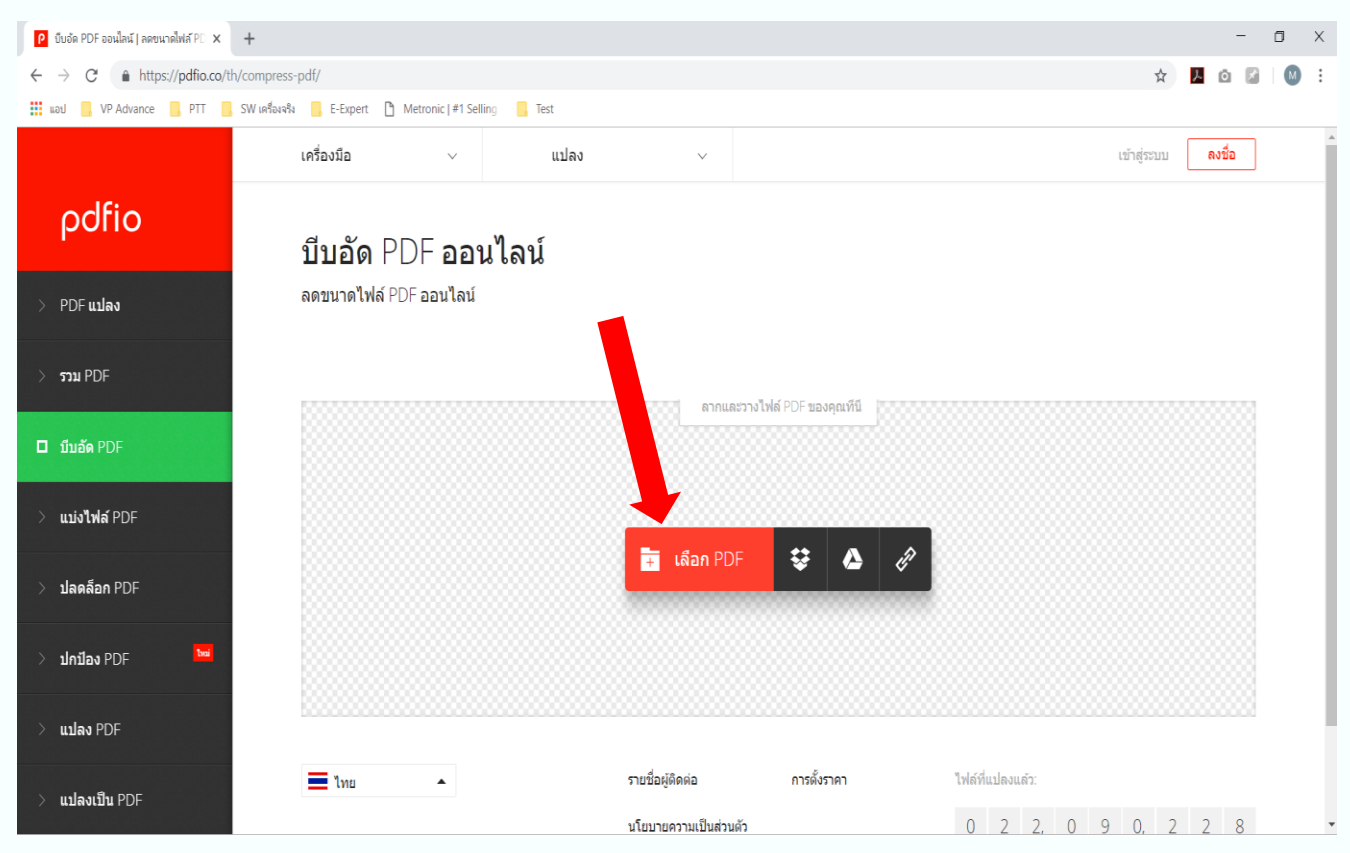

## 4. เถือกปุ่ม "บีบอัด PDF"

| ยับอัด PDF ออนไลน์   ลดขนาดไฟล์ P0 ×                         | +                                                       |                      | -            | ٥ | ×   |
|--------------------------------------------------------------|---------------------------------------------------------|----------------------|--------------|---|-----|
| $\leftrightarrow$ $\rightarrow$ C $rac{}$ https://pdfio.co/t | /compress-pdf/                                          | \$                   | <u>ا ه ا</u> |   | ) : |
| 👪 แอป 🧧 VP Advance 📕 PTT 🗧                                   | SW เหลื่องส่ง 📙 E-Expert 🗋 Metronic   #1 Selling 📙 Test |                      |              |   |     |
|                                                              | บีบอัด PDF ออนไลน์                                      |                      |              |   | ^   |
| pdfio                                                        | ลดขนาดไฟล์ PDF ออนไลน์                                  |                      |              |   | ł   |
| > PDF แปลง                                                   | 🕳 การบีบอัดสูงสุด 🗖 กลาง 🔳 ขั้นด่า                      |                      |              |   |     |
| אנרד PDF                                                     |                                                         |                      |              |   |     |
| 🗖 บีบอัด PDF                                                 |                                                         |                      |              |   |     |
| > แบ่งไฟล์ PDF                                               |                                                         |                      |              |   |     |
| > ปลดล็อก PDF                                                |                                                         |                      |              |   |     |
| > ปกป้อง PDF 🐱                                               | Example.pdf<br>27.0 kB                                  |                      |              |   | ł   |
| > แปลง PDF                                                   | 🖬 เพิ่ม PDF เพิ่มเดิม 😂 🛆 🖉                             | <mark>อัด</mark> PDF |              |   |     |
| > แปลงเป็น PDF                                               |                                                         |                      |              |   | ÷   |

## วิธีการบีบอัดไฟล์เอกสาร (ต่อ)

## 5. เมื่อบีบอัดเสร็จ ให้ทำการดาวน์โหลดไฟล์ที่บีบอัดเรียบร้อยแล้ว

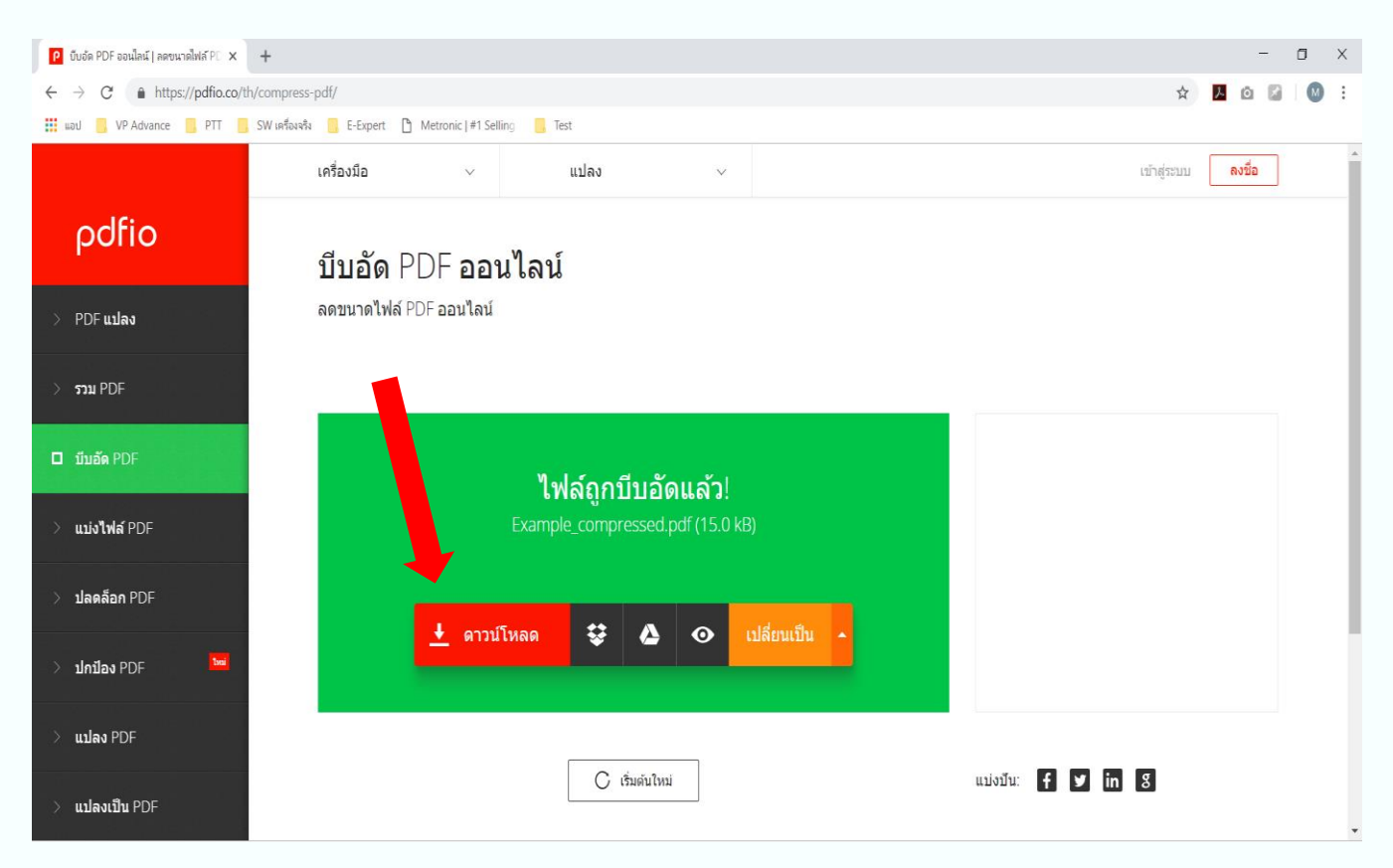

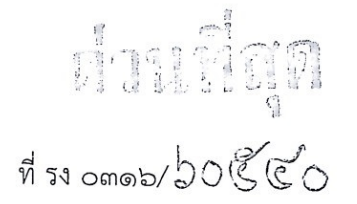

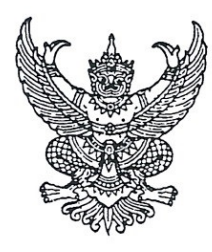

สำนักบริหารแรงงานต่างด้าว ถนนมิตรไมตรี ดินแดง กรุงเทพมหานคร ๑๐๔๐๐

90 สิงหาคม ๒๕๖๒

เรื่อง การขอใบรับรองแพทย์

เรียน ผู้อำนวยการกลุ่มพิจารณาอนุญาตผู้ชำนาญการต่างประเทศ

สิ่งที่ส่งมาด้วย ตัวอย่างใบรับรองแพทย์ (ฉบับภาษาไทยและภาษาอังกฤษ) จำนวน 2 ฉบับ

พระราชกำหนดการบริหารจัดการการทำงานของคนต่างด้าว พ.ศ. ๒๕๖๐ ซึ่งแก้ไขเพิ่มเติม โดยพระราชกำหนดการบริหารจัดการการทำงานของคนต่างด้าว (ฉบับที่ ๒) พ.ศ. ๒๕๖๑ ตามมาตรา ๖๒ คนต่างด้าวได้รับอนุญาตให้เข้ามาทำงานในราชอาณาจักรตามกฎหมายว่าด้วยการส่งเสริมการลงทุน กฎหมายว่าด้วยปิโตรเลียม หรือกฎหมายอื่น ให้หน่วยงานที่รับผิดชอบตามกฎหมายดังกล่าวแจ้งต่อ นายทะเบียนโดยไม่ชักช้า และตามมาตรา ๖๔/๑ ได้กำหนดไว้ว่า คนต่างด้าวที่จะขอรับใบอนุญาตทำงานต้อง มีคุณสมบัติและไม่มีลักษณะต้องห้ามตามที่กำหนดในกฎกระทรวง ดังนี้

เป็นบุคคลวิกลจริตหรือมีจิตฟั่นเฟือนไม่สมประกอบ

๒. เป็นผู้ป่วยด้วยโรคเรื้อน วัณโรคในระยะอันตราย โรคเท้าช้างในระยะปรากฏอาการ
 อันเป็นที่รังเกียจแก่สังคม โรคติดยาเสพติด โรคพิษสุราเรื้อรัง และโรคซิฟิลิสในระยะที่ ๓

สำนักบริหารแรงงานต่างด้าวขอเรียนว่า เพื่อให้การพิจารณาอนุญาตการทำงานของคนต่างด้าว เป็นไปตามกฎ ระเบียบ จึงขอความร่วมมือท่านแจ้งประชาสัมพันธ์ให้คนต่างด้าวที่ทำงานกับนายจ้างสถาน ประกอบการในกิจการที่ได้รับสิทธิตามกฎหมายว่าด้วยการส่งเสริมการลงทุนได้รับทราบทั่วกัน โดยให้แนบ ใบรับรองแพทย์ ใช้ได้ ๑ เดือนนับแต่วันที่ตรวจร่างกายหรือตามที่แพทย์ระบุ (ตามสิ่งที่ส่งมาด้วย) พร้อมกับ การยื่นขอบรรจุและขอขยายระยะเวลาใบอนุญาตทำงาน ในการนี้ ขอให้เพิ่มเติมเอกสารดังกล่าวในรายการ เอกสารแนบที่ยื่นผ่านระบบ Single Window for Visa and Work Permit ของสำนักงานคณะกรรมการ ส่งเสริมการลงทุนด้วย จักเป็นพระคุณยิ่ง

จึงเรียนมาเพื่อโปรดพิจารณา

ขอแสดงความนับถือ

กลุ่มงานจัดระบบการอนุญาตการทำงานของคนต่างด้าวเพื่อส่งเสริมการลงทุน